# Anleitung Verwalterhonorar

Das **Verwalterhonorar für die Miet- und WEG-Verwaltung** ist im Verwaltervertrag zwischen dem Verwalter und dem Eigentümer des Mietobjektes bzw. der WEG geregelt. Die monatlichen Rechnungen für das Verwalterhonorar lassen sich nun im Objekt und objektübergreifend automatisch buchen und Rechnungsbelege erstellen.

Für die mit jedem Wohnungseigentümer vereinbarte **Verwaltergebühr für Sondereigentum** kann – wie bisher – die monatliche Rechnung automatisch im Objekt gebucht, nun aber auch Rechnungsbelege für alle Eigentümer erzeugt werden.

# 1 Anlegen von Mustern für die Berechnung des Miet- und WEG-Verwalterhonorars

Im Modul Einstellungen lassen sich unter Cobjektdaten E Evrwalterhonorarmuster

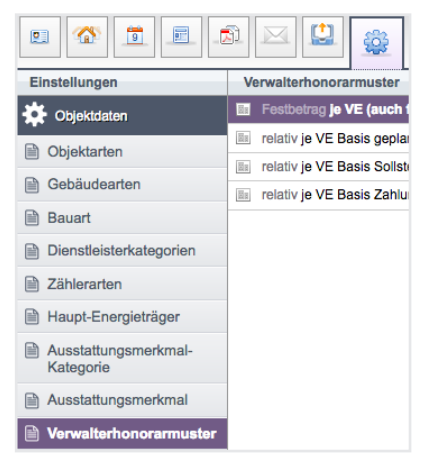

Die Berechnung des Verwalterhonorars ist abhängig von der Verwaltungsart und dem zugrundeliegenden Berechnungsprinzip. Sie können beim Anlegen der Honorarmuster wählen zwischen folgenden Prinzipien:

## Für die Mietverwaltung

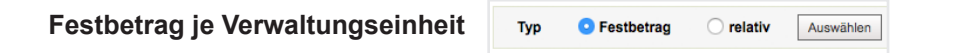

- unterschieden je -VE-Typ für
  - Wohneinheit
  - Gewerbeeinheit (dazu zählen auch Praxis, Laden, Büro)
  - Optionsfläche
  - Garage
  - Stellplatz
  - Garten

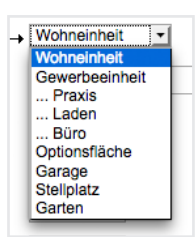

#### Immoware24 GmbH

#### Prozentual auf Mieterträge berechnetes Honorar

- unterschieden nach Ertrag je –VE-Typ für
  - Wohneinheit
  - Gewerbeeinheit (dazu zählen auch Praxis, Laden, Büro)
  - Optionsfläche
  - Garage
  - Stellplatz
  - Garten
- unterschieden nach Ertrag der Mietverhältnisse für
  - Wohnungsmieter
  - = kein Gewerbe
  - Gewerbemieter
    - = gewerblich ohne USt, gewerblich 19% oder 7% USt.
- unterschieden nach Ertrag für
  - Geplant (Sollstellungen zzgl. Ertragsziele leerstehender VE)
     Mit dieser Basis wird Leerstand in die Berechnung einbezogen, d.h. Verwalter bekommt Honorar für alle existierenden VE, egal ob vermietet oder leerstehend.
     Stichtag für die Betrachtung für Leerstand ist der erste Tag des Monats, für den die Verwaltergebühr berechnet wird.
  - Sollgestellt (Sollstellungen)
     Mit dieser Basis wird Leerstand nicht einbezogen, d.h. f
    ür leerstehende VE bekommt der Verwalter kein Honorar.
    - Gezahlt (Zahlungen)
- mit oder ohne vereinbartem Mindesthonorar / Höchsthonorar in absoluten Beträgen

Als **Prozentwerte** ist eine Auswahl zwischen 1,0% -10,0 % erfassbar.

Für prozentuale Berechnung ist eine Kombination aus VE-Typ, Mietverhältnis und Ertragsart möglich, z.B.

- Wohnungsmieter für Wohnung auf Basis gebuchter Sollstellung oder
- Gewerbemieter für Stellplätze auf Basis geplanter Ertrag

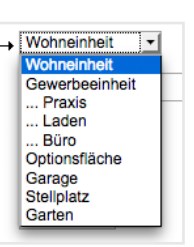

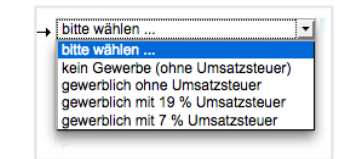

#### Typ Festbetrag I relativ Auswählen

#### Für die WEG-Verwaltung

#### ist nur die Vereinbarung von Festbeträgen je VE möglich.

| Тур | Festbetrag | 🔘 relativ | Auswählen |
|-----|------------|-----------|-----------|
|     |            |           |           |

- unterschieden je –VE-Typ für
  - Wohneinheit
  - Gewerbeeinheit (dazu zählen auch Praxis, Laden, Büro)
  - Optionsfläche
  - Garage
  - Stellplatz
  - Garten

Grundlage der späteren Honorarberechnung bilden die im Objekt erfasste Anzahl und Art der VE und – für relative Berechnung auch die Art der Mietverhältnisse und die hinterlegten/gebuchten Erträge.

| walterhonorarmuster ers | tellen                                             | Verwalterhonorarmuster | erstellen             |
|-------------------------|----------------------------------------------------|------------------------|-----------------------|
| /erwalter               | → Immoware24 GmbH <                                | Verwalter              | → Immoware24 GmbH     |
| Name                    | → Festbetrag je VE                                 | Name                   | → je VE Basis geplant |
| nindestens              | 0 € netto / Monat                                  | mindestens             | 0 € netto / Monat     |
| naximal                 | 0 € netto / Monat                                  | maximal                | 0 € netto / Monat     |
| zahlbar bis             | letzter Tag 🔽                                      | zahlbar bis            | . letzter Tag 💌       |
| zgl. MwSt.              | 19 🗾 %                                             | zzgl. MwSt.            | 0 • %                 |
| ۲                       |                                                    | ۲                      |                       |
| -                       |                                                    | •                      |                       |
| Art der Einheit         | → Wohneinheit <u>-</u>                             | Mietverhältnis         | → Wohnungsmieter -    |
| Betrag                  | → 20,00 € netto / Monat                            | Art der Einheit        | → Wohneinheit <u></u> |
| Leerstand einbeziehen   | <ul> <li>(gilt nur f ür Mietverwaltung)</li> </ul> | Basis                  | → geplant -           |
|                         |                                                    | Prozent                | → 5,00 %              |
|                         |                                                    |                        |                       |
| Art der Einheit         | → Garage <u>·</u>                                  | Ξ                      |                       |
| Betrag                  | → 5,00 € netto / Monat                             | Mietverhältnis         | → Wohnungsmieter -    |
| Leerstand einbeziehen   | 🥑 (gilt nur für Mietverwaltung)                    | Art der Einheit        | → Garage -            |
|                         |                                                    | Basis                  | → geplant -           |
|                         |                                                    | -                      | 2.00 %                |

Mit der grünen Plustaste können verschieden Festbeträge bzw. Prozentwerte hinterlegt werden.

Wollen Sie die Festbetragsvereinbarung für die Mietverwaltung nutzen, entscheiden Sie durch die Markierung für *Leerstand einbeziehen*, ob auch für unvermietete VE Honorar berechnet wird.

# 2 Konfiguration der Miet- und WEG-Verwalterhonorarberechnung je Objekt

Im geöffneten Objekt finden Sie unter Stammdaten den Reiter Verwalterhonorar.

| Objektmenü 🦃 😋 🇮 🕻 | Verwalterhonorareinstellungen | 🟫 » Objekt | daten » Objektstam | mdaten » Konfig | urationstyp auswä | ihlen     |          |                                             |                        |             |                  |
|--------------------|-------------------------------|------------|--------------------|-----------------|-------------------|-----------|----------|---------------------------------------------|------------------------|-------------|------------------|
| Dbjektdaten        | () keine Datensätze gefunden  |            |                    |                 |                   |           | Objekt   | Dokumente (0)                               | Vorlagen               | Platzhalter | Verwalterhonorar |
| Stammdaten         |                               | Venualto   | rhonorareinste     | allung arstall  | on                |           |          |                                             |                        |             |                  |
| Gebäude            |                               | verwalte   | smonoraremste      | shung ersten    | -                 |           |          |                                             |                        |             |                  |
| Umlageschlüssel    |                               | Тур        | O Festbetrag       | O relativ       | Vorlage           | Vorlage → | je VE (a | auch für Leerstand                          | ) (Festbetrag          | ) - Ausw    | vählen           |
| Dbjekteigentümer   |                               |            |                    |                 |                   |           | je VE (  | auch für Leerstand<br>lasis geplant (relati | ) (Festbetrag<br>v)    | )           |                  |
| Mietverträge       |                               |            |                    |                 |                   |           | jc VE B  | lasis Sollstellunger<br>lasis Zahlungen (re | n (rolativ)<br>elativ) |             |                  |
|                    |                               |            |                    |                 |                   |           |          |                                             |                        |             |                  |

Sie können auch hier mit der zur Verfügung stehen Auswahl die Berechnungsart neu festlegen oder durch Auswahl einer Vorlage auf ein bereits in den Einstellungen hinterlegtes Muster zugreifen.

Tragen Sie anschließend die vertragsrelevanten Daten ein.

| erwalterhonorareinstellung      | ers | stellen                           |   |
|---------------------------------|-----|-----------------------------------|---|
| Verwalter                       | -   | Immoware24 GmbH (seit 01.01.2000) | • |
| Vertrag                         |     | Miethaus Irma Immobilie           |   |
| Anfangsdatum                    | →   | 01.01.2014                        |   |
| Enddatum                        |     | 31.12.2017                        |   |
| Kalender (Enddatum)             |     | System 🔽                          |   |
| Kündigungsdatum                 |     | 30.09.2017                        |   |
| Kalender (Kündigungsdatum)      |     | System 💌                          |   |
| Konto                           | →   | 050000 Verwaltervergütung         | * |
| Rechnungsempfänger<br>auswählen | →   | Irma Immobilie                    | * |
| mindestens                      |     | 0 € netto / Monat                 |   |
| maximal                         |     | 0 € netto / Monat                 |   |
| zahlbar bis                     | le  | tzter Tag 🔽                       |   |
| zzgl. MwSt.                     |     | 19 🗾 %                            |   |

Als Verwalter ist der als DL mit dem Objekt verknüpfte Verwalter wählbar.

Das **Anfangsdatum** des Vertrages darf nicht vor dem Anfangsdatum des Verwalters (Dienstleister/Handwerker) liegen. End- und Kündigungsdatum werden als Kalendereintrag übernommen.

Als **Konto** wählen Sie das Kostenkonto, auf dem die Rechnung gebucht werden soll. Voreingestellt ist immer Konto 055000 Verwaltergebühr, welches sich jedoch ändern lässt.

Der Rechnungsempfänger ist mit dem Kontakt des Miet-Objekteigentümers befüllt. Für die WEG wählen Sie den Adresskontakt der Eigentümergemeinschaft.

Werden **Mindesthonorar oder Höchsthonorar**-Angaben erfasst, wird das Berechnungsergebnis beim Erstellen der Verwalterhonorarrechnung damit abgeglichen:

Berechnungsergebnis > Höchsthonorar → dann wird Höchsthonorar als RE-Betrag ausgewiesen; Berechnungsergebnis < Mindesthonorar → dann wird Mindesthonorar als RE-Betrag ausgewiesen. RE-Betrag, Mindest-, Höchsthonorar sind Beträge ohne USt. Wählen Sie den für Sie korrekten Steuersatz unter "zzgl. MwSt." aus.

Legen Sie nun die konkrete Art der Berechnung fest. Haben Sie ein Muster als Vorlage genutzt, lassen sich alle Daten hier auch überschreiben.

Bei der relativen Berechnung müssen Sie je Mietverhältnis /je VE die Ertragskonten für die Berechnung definieren:

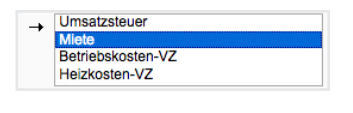

bezogen auf Nettokaltmiete (Kaltmiete-Miete ohne andere Mietarten und ohne NKZ)

Werktag

letzter Tag oder bis 1.-31. letzter Tag

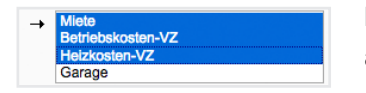

bezogen auf Bruttowarmmieten (Kalt-Mieten incl. NKZ) oder alle Einnahmen (Miete incl. Mietzuschläge incl. NKZ)

Achtung: Sind Stellplätze oder Garagen nicht als gesonderte VE angelegt, weil deren Miete im Rahmen des Wohnungsmietvertrages geregelt ist und Sie wollen das Verwalterhonorar prozentual berechnen, müssen Sie im Objekt für die Art der Einheit "Garage" und "Stellplatz" ebenfalls "Wohneinheit", und dazu das Ertragskonto wählen:

| •               |                                                                                                    | •               |                                                                          |                 |                                                              |
|-----------------|----------------------------------------------------------------------------------------------------|-----------------|--------------------------------------------------------------------------|-----------------|--------------------------------------------------------------|
| Mietverhältnis  | → Wohnungsmieter •                                                                                  | Mietverhältnis  |                                                                          | Mietverhältnis  | - Wohnungsmieter                                             |
| Art der Einheit | → Wohneinheit 💽                                                                                     | Art der Einheit | → Wohneinheit 💌                                                          | Art der Einheit |                                                              |
| Prozent         | → 5,00 %                                                                                            | Prozent         | → 3,00 %                                                                 | Prozent         | → 2,00 %                                                     |
| Basis           | → geplant <u>·</u>                                                                                  | Basis           | → soligestellt <u>▼</u>                                                  | Basis           | geplant                                                      |
| Konten          | → Zuführung Mietkonto durch Eigentümer<br>Entnähme Instandhaltungsrücklage<br>Umsatzsteuer<br>Miete | Konten          | → Heizkosten-VZ<br>Garage<br>Stoliplatz<br>Guthaben / Nachzahlung Mieter | Konten          | → Betriebskosten-VZ<br>Heizkosten-VZ<br>Garage<br>Stellplatz |

## 3 Erstellen der Miet- und WEG-Verwalterhonorarrechnung

Unter dem Menüpunkt 🕮 Rechnungswesen 🕨 🗎 autom. Verwalterhonorar kann man im Objekt die monatliche Rechnung automatisch erzeugen.

| Objektmenü 🧖 🗮            | Liste    | ♠ » Buchhaltung » Verwalterhonorarrechnung » hinzufügen |
|---------------------------|----------|---------------------------------------------------------|
| autom. Sollst .: Mieter   | 1 / 2017 | Verseelde de service de service ande lla s              |
| 🗎 autom. Verwalterhonorar |          | verwaiternonorarrechnung erstellen                      |
| Konten                    |          | Monat / Jahr → 02 - 2017 erstellen                      |

Das weitere Vorgehen kennen Sie bereits aus der automatischen Sollstellung. Sie wählen den Zeitraum, können durch Bestätigen des berechneten Honorars die Rechnungsbuchung erzeugen und durch Auswahl der jeweils korrekten Mastervorlage Rechnungsdokumente erzeugen:

| Bitte eine Vorlage aus | wählen!  |                              | Immoware24 GmbH • Willy-B                          | randt-Str. 85 • 06110 Halle                                                                            |
|------------------------|----------|------------------------------|----------------------------------------------------|----------------------------------------------------------------------------------------------------|
| Vorlage                | <b>→</b> | Verwalterhonorar             |                                                    |                                                                                                    |
|                        |          | Verwalterhonorar Miet-Objekt | 1                                                  |                                                                                                    |
|                        |          | Verwalterhonorar WEG-Objekt  | Hansestr. 34<br>44000 Hamburg                      |                                                                                                    |
|                        |          |                              | Hoto Hamburg                                       | Halle, 09.02.2017                                                                                      |
|                        |          |                              | Rechnungsnumme                                     | er: Verwalterhonorar Miethaus-Immoware 1/2017                                                          |
|                        |          |                              | Sehr geehrte Frau Irma                             | Immobilie,                                                                                             |
|                        |          |                              | gemäß der im Verwalter                             | vertrag festgelegten Berechnung des Verwalterhonorars wurde                                            |
|                        |          |                              | für das Objekt<br>im Zeitraum<br>auf der Basis     | Miethaus-Immoware<br>1 / 2017<br>relativ                                                               |
|                        |          |                              | eine Verwaltergebühr in                            | Höhe von                                                                                               |
|                        |          |                              | netto<br>zzgl. 19.00% MwSt.<br>Gesamtbetrag brutto | 150.00 €<br>28.50 €<br>178.50 €                                                                        |
|                        |          |                              | berechnet.                                         |                                                                                                    |
|                        |          |                              | Die Verwaltergebühr wir<br>dem Mietkonto des Obje  | d entsprechend der im Verwaltervertrag festgelegten Fälligkeit durch den Verwalter<br>iktes entnommen. |
|                        |          |                              | Mit freundlichen Grüßen                            |                                                                                                    |
|                        |          |                              | Immoware24 GmbH                                    |                                                                                                    |

Die Bestätigung der Verwalterhonorarrechnung lässt sich durch Löschen der Rechnungsbuchung rückgängig machen.

In dem Menüpunkt Robjektübergreifende Aktionen Einstellungen die Verwalterhonorar kann man auf Basis der an den Stammdaten hinterlegten Einstellungen die Verwalterhonorarrechnungen objektübergreifend für alle Objekte erstellen.

| 🖋 Dock    | þbjekt eingeben                                        | 3/3                                                                                                    | ☆ Favoriten-Funktionen 🕕 🕞 Alle Funktionen                                           | 63                      | Dbjektübergreifende Aktionen                                        | Objektübergreifende<br>Aktionen |
|-----------|--------------------------------------------------------|----------------------------------------------------------------------------------------------------|--------------------------------------------------------------------------------------|-------------------------|---------------------------------------------------------------------|---------------------------------|
| 0<br>MIET | MV Objekt Nr. 02<br>Marktplatz, 06108 Halle            | \$                                                                                                    | Objektdaten  Stammdaten                                                              |                         | autom, Solist, (Mieter)                                             | autom. Sollst.: Mieter          |
| 0<br>SEV  | SEV Objekt Nr. 03<br>Große Steinstraße 20, 06108 Helle |                                                                                                    | Gebäude     Gebäude hinzufügen                                                       |                         | autom. Sollst. (Eigentümer)<br>autom. Verwalterhonorar<br>Mahnwesen | autom. Sollst.: Eigentümer      |
| 0<br>WEG  | WEG Objekt Nr. 01<br>Willy-Brandt-Str. 85, 06110 Halle | E0 Objek Nr. 61 (이 Umageschüssel<br>11)/ Standt Str. 65, 06110 Halle (수 Umageschüssel hrzufügen<br>(이 Objeks Str. 06110 Halle (이 Objeks) | Leerstandsmanagement<br>Liste exportierter Einheiten<br>Auftrads- Vorgandsverwaltung | autom. Verwalterhonorar |                                                                     |                                 |
|           |                                                        |                                                                                                    | Mietverträge     Liegenschaften     Liegenschaft hinzufügen                          |                         | Bankkonten<br>Banktransaktionen                                     | Leerstandsmanagement            |
|           |                                                        | Objektzähler + Objektzähler hinzufügen                                                                                                   |                                                                                      |                         | Objektübersicht<br>Buchungs-Export                                  | Liste exportierter Einheiten    |

Sie wählen den Abrechnungsmonat und erhalten im Reiter Objekte eine entsprechende Liste:

| <b>ft &gt;</b> B | uohhaltung » objektübergreifende Verwalterh                                           | ionorare » Objekte                                              |                                           |                                                            |                       |  |  |  |  |
|------------------|---------------------------------------------------------------------------------------|-----------------------------------------------------------------|-------------------------------------------|------------------------------------------------------------|-----------------------|--|--|--|--|
| ¥                | Datensatz erfolgreich gespeichert!                                                    |                                                                 |                                           |                                                            |                       |  |  |  |  |
|                  |                                                                                       |                                                                 |                                           | Übersicht                                                  | Objekte Dokumente (0) |  |  |  |  |
| obje             | ktübergreifende Verwalterhonor                                                        | are 1/2017 - Objekt-Aktionen                                    |                                           |                                                            |                       |  |  |  |  |
| ausg             | ewählte: 0 Filterergebnis: 15 Obje                                                    | ekte: 15 mit Konfiguration: 3 mit Rechnung: 2 mit Buchur        | ig: 1 mit Dokument: 0                     |                                                            |                       |  |  |  |  |
| s                | Status <u>Bile v</u> Verwaltungsart <u>Bile v</u> Objekt <u>anwenden</u> zurücksetzen |                                                                 |                                           |                                                            |                       |  |  |  |  |
|                  |                                                                                       |                                                                 |                                           |                                                            |                       |  |  |  |  |
| a                | ile auswählen 📄 nur auf dieser S                                                      | eite 🗌                                                          |                                           |                                                            |                       |  |  |  |  |
| Obje             | kt                                                                                    | Konfiguration / Vertrag                                         | Rechnungslauf                             | erstellte Buchung                                          | Dokument              |  |  |  |  |
| 0                | Bankinghaus                                                                           | Es existiert keine Konfiguration für diesen Monat! (hinzufügen) | Es wurden keine Rechnungen erstellt!      | noch nicht generiert                                       | noch nicht generiert  |  |  |  |  |
| 0                | MFH mit Leerstand                                                                     | Es existiert keine Konfiguration für diesen Monati (hinzufügen) | Es wurden keine Rechnungen erstellt!      | noch nicht generiert                                       | noch nicht generiert  |  |  |  |  |
|                  | Miethaus-Immoware                                                                     | 01.01.2014 - 31.12.2017 (Miethaus-Immoware)                     | Verwalterhonorar Miethaus-Immoware 1/2017 | Verwalterhonorar Verwalterhonorar Miethaus-Immoware 1/2017 | noch nicht generiert  |  |  |  |  |
|                  | Mietschuldenhaus                                                                      | Es existiert keine Konfiguration für diesen Monat! (hinzufügen) | Es wurden keine Rechnungen erstellt!      | noch nicht generiert                                       | noch nicht generiert  |  |  |  |  |
|                  | Objekt mit elgenem Umlageschlüssel                                                    | Es existiert keine Konfiguration für diesen Monatl (hinzufügen) | Es wurden keine Rechnungen erstellt!      | noch nicht generiert                                       | noch nicht generiert  |  |  |  |  |
|                  | Palais                                                                                | Es existiert keine Konfiguration für diesen Monat! (hinzufügen) | Es wurden keine Rechnungen erstellt!      | noch nicht generiert                                       | noch nicht generiert  |  |  |  |  |
|                  | Personenhaus                                                                          | Es existiert keine Konfiguration für diesen Monatl (hinzufügen) | Es wurden keine Rechnungen erstellt!      | noch nicht generiert                                       | noch nicht generiert  |  |  |  |  |
|                  | WEG mit SEV                                                                           | 01.01.2017 - 31.12.2017 (WEG mit SEV)                           | Verwalterhonorar 1/2017                   | noch nicht generiert                                       | noch nicht generiert  |  |  |  |  |
| 0                | WEG mit SEV & HKVZ extra                                                              | Es existiert keine Konfiguration für diesen Monat! (hinzufügen) | Es wurden keine Rechnungen erstellt!      | noch nicht generiert                                       | noch nicht generiert  |  |  |  |  |
|                  | WEG mit SEV für HK-Schnittstelle                                                      | Es existiert keine Konfiguration für diesen Monat! (hinzufügen) | Es wurden keine Rechnungen erstellt!      | noch nicht generiert                                       | noch nicht generiert  |  |  |  |  |
|                  | WEG mit SEV für Periodentest                                                          | Es existiert keine Konfiguration für diesen Monat! (hinzufügen) | Es wurden keine Rechnungen erstellt!      | noch nicht generiert                                       | noch nicht generiert  |  |  |  |  |
|                  | WEG Neue Straße 2012                                                                  | Es existiert keine Konfiguration für diesen Monat! (hinzufügen) | Es wurden keine Rechnungen erstellt!      | noch nicht generiert                                       | noch nicht generiert  |  |  |  |  |

Im Objekt zuvor durchgeführte, noch nicht bestätigte Rechnungsläufe (noch keine Buchung erstellt) werden rot angezeigt.

Im Objekt zuvor durchgeführte und bestätigte Rechnungsläufe (Buchung erstellt) erscheinen grün.

Die gleiche Farbgebung sehen Sie auch, wenn im Objekt zuvor nichts ausgeführt wurde und Sie jetzt objektübergreifend die Rechnungen erzeugen (16) und bestätigen (16).

Objekte noch ohne Rechnungsläufe im gewählten Zeitraum oder gar ohne Konfiguration Verwalterhonorar erscheinen neutral weiß.

Mit einem Filter können Sie verschieden Ansichten hinsichtlich Status, Verwaltungsart oder einzelner Objekte erzeugen.

Im Reiter *Übersicht* werden alle erstellten und bestätigten Rechnungen mit der Honorargesamtsumme angezeigt. Unter der verlinkten Rechnungsnummer klappt die Ansicht auf und Sie sehen die Details des Rechnungslaufes.

| 14                                                                                                    | Beebaummen                                                                                                    | Status B.                                                                        | ushung                                                       | Delaument                                                |                                                                                                    | Enn                                                                               |
|----------------------------------------------------------------------------------------------------|----------------------------------------------------------------------------------------------------|----------------------------------------------------------------------------------|--------------------------------------------------------------|----------------------------------------------------------|----------------------------------------------------------------------------------------------------|-----------------------------------------------------------------------------------|
| skt                                                                                                    | Rechnungsnummer                                                                                                    | Status Bt                                                                        | ucnung                                                       | Dokument                                                 |                                                                                                    | Eig                                                                               |
| haus-<br>oware                                                                                                    | Verwalterhonorar Miethaus-<br>Immoware 1/2017                                                                                                    | Dokument generiert Im                                                            | erwalterhonorar Verwalterhonorar Miethaus-<br>nmoware 1/2017 | (Miethaus-Immoware).pdf                                  | Iterhonorar Miethaus-Immoware 1/2017                                                                         | 178                                                                               |
| is                                                                                                    | Verwalterhonorar Palais 1/2017                                                                                                    | neu, Dokument generiert no                                                       | och nicht generiert                                          | Verwalterhonorarrechnung Verwa                           | Iterhonorar Palais 1/2017 (Palais).pdf                                                                       | 83                                                                                |
| 3 mit SEV                                                                                                    | Verwalterhonorar WEG mit SEV<br>1/2017                                                                                                    | bestätigt, Rechnung generiert, Ve<br>Dokument generiert SE                       | erwalterhonorar Verwalterhonorar WEG mit<br>EV 1/2017        | Verwalterhonorarrechnung Verwal<br>mit SEV).pdf          | Iterhonorar WEG mit SEV 1/2017 (WEG                                                                          | 23                                                                                |
| nme                                                                                                    | ·                                                                                                    |                                                                                  |                                                              |                                                          | Σ                                                                                                    | 499                                                                               |
|                                                                                                    |                                                                                                    |                                                                                  |                                                              |                                                          |                                                                                                    |                                                                                   |
| ethaus-Imn                                                                                                    | noware (1 / 2017)                                                                                                    |                                                                                  |                                                              |                                                          |                                                                                                    |                                                                                   |
|                                                                                                    |                                                                                                    |                                                                                  |                                                              |                                                          |                                                                                                    |                                                                                   |
| Rechnung                                                                                                    | snummer Verwalterhon                                                                                                    | orar Miethaus-Immoware 1/2017                                                    |                                                              |                                                          |                                                                                                    |                                                                                   |
| Тур                                                                                                    | relativ                                                                                                    |                                                                                  |                                                              |                                                          |                                                                                                    |                                                                                   |
| Mindestbe                                                                                                    | etrag 150,00 €                                                                                                    |                                                                                  |                                                              |                                                          |                                                                                                    |                                                                                   |
|                                                                                                    | •                                                                                                    |                                                                                  |                                                              |                                                          |                                                                                                    |                                                                                   |
| Höchstbe                                                                                                    | trag 0,00 €                                                                                                    |                                                                                  |                                                              |                                                          |                                                                                                    |                                                                                   |
| Höchstbe<br>MwSt.                                                                                                    | trag 0,00 €<br>19,00%                                                                                                    |                                                                                  |                                                              |                                                          |                                                                                                    |                                                                                   |
| Höchstbe<br>MwSt.<br>Rechnung                                                                                                    | trag 0,00 €<br>19,00%<br>g bestätigt bestätigt am                                                                                                    | 10.02.2017 von Verwalter                                                         |                                                              |                                                          |                                                                                                    |                                                                                   |
| Höchstbe<br>MwSt.<br>Rechnung<br>Rechnung                                                                                                    | trag 0,00 €<br>19,00%<br>g bostätigt bostätigt am<br>g generiert <u>generiert am</u>                                                                                                    | 10.02.2017 von Verwalter<br>10.02.2017 von Verwalter                             |                                                              |                                                          |                                                                                                    |                                                                                   |
| Höchstbe<br>MwSt.<br>Rechnung<br>Rechnung                                                                                                    | trag 0,00 €<br>19,00%<br>I bostätigt bostätigt am<br>I generiert <u>generiert am</u>                                                                                                    | 10.02.2017 von Verwalter<br>10.02.2017 von Verwalter                             |                                                              |                                                          |                                                                                                    |                                                                                   |
| Höchstbe<br>MwSt.<br>Rechnung<br>Rechnung                                                                                                    | trag 0,00 €<br>19,00%<br>I bestätigt bestätigt am<br>I generiert generiert am                                                                                                    | 10.02.2017 von Verwalter<br>10.02.2017 von Verwalter                             | Summe                                                        | Prozent                                                  | Erg                                                                                                    | gebnis                                                                            |
| Höchstbe<br>MwSt.<br>Rechnung<br>Rechnung<br>Position                                                                                                    | trag 0,00 €<br>19,00%<br>I bestätigt boetätigt am<br>I generiert generiert am<br>I                                                                                                    | 10.02.2017 von Verwalter<br>10.02.2017 von Verwalter                             | Summe<br>804,00 €                                            | Prozent<br>x 5,00%                                       | Eng<br>44                                                                                                    | gebnis<br>10,20 €                                                                 |
| Höchstbe<br>MwSt.<br>Rechnung<br>Rechnung<br>O60000 Mie<br>2x)                                                                                                    | trag 0,00 €<br>19,00%<br>§ bostätigt bostätigt om<br>generiert generiert am                                                                                                    | 10.02.2017 von Verwalter<br>10.02.2017 von Verwalter                             | Summa<br>804,00 €                                            | Prozent<br>x 5,00%                                       | Erg<br>4i                                                                                                    | gebnis<br>10,20 €                                                                 |
| Höchstbe<br>MwSt.<br>Rechnung<br>Rechnung<br>060000 Mie<br>2x)<br>060300 Gal                                                                                                    | trag 0,00 €<br>19,00%<br><b>) bostätigt</b> bostätigt om<br><b>g generiert</b> <u>generiert am</u><br>te (Wohnungsmieter, Wohneinheit, gezal                                                                                                    | 10.02.2017 von Vorwalter<br>10.02.2017 von Verwalter                             | Summa<br>804,00 €<br>95,00 €                                 | Prozent<br>x 5,00%<br>x 3,00%                            | ខ្មែរ<br>4                                                                                                   | gebni<br>10,20 (<br>2,85 (                                                        |
| Höchstbe<br>MwSt.<br>Rechnung<br>Rechnung<br>O60000 Mie<br>2x)<br>060300 Gai<br>hit, 1x)                                                                                                    | trag 0,00 €<br>19,00%<br>§ bestätigt bestätigt om<br>generiert generiert generiert am<br>te (Wohnungsmieter, Wohneinheit, gezal<br>rage (Wohnungsmieter, Wohneinheit, gez                                                                                                    | 10.02.2017 von Verwalter<br>10.02.2017 von Verwalter                             | Summa<br>804,00 €<br>95,00 €                                 | Prozent<br>x 5,00%<br>x 3,00%                            | Ero<br>41<br>;                                                                                               | gebnis<br>10,20 (<br>2,85 (                                                       |
| Höchstbe<br>MwSt.<br>Rechnung<br>Rechnung<br>O60000 Mie<br>2x)<br>060300 Gai<br>hit, 1x)<br>060400 Ste                                                                                                    | trag 0,00 €<br>19,00%<br>) bestätigt bestätigt am<br>generiert generiert generiert am<br>te (Wohnungsmieter, Wohneinheit, gezat<br>rage (Wohnungsmieter, Wohneinheit, gez                                                                                                    | 10.02.2017 von Verwalter<br>10.02.2017 von Verwalter<br>11.02.2017 von Verwalter | Summa<br>804,00 €<br>95,00 €<br>33,50 €                      | Prozent<br>x 3,00%<br>x 3,00%<br>x 2,00%                 | Erc<br>4                                                                                                    | gebnis<br>10,20 (<br>2,85 (<br>0,67 (                                             |
| Höchstber           MwSt.           Rechnung           Position           060000 Mie           2x)           060300 Gal           hit, 1x)           060400 Ste           ahlt, 1x)                                        | trag 0,00 €<br>10,00%<br>3 bostätigt bostätigt am<br>generiert generiert am<br>te (Wohnungsmieter, Wohneinheit, gezat<br>rage (Wohnungsmieter, Wohneinheit, gez                                                                                                    | 10.02.2017 von Verwalter<br>10.02.2017 von Verwalter                             | Summa<br>804,00 €<br>95,00 €<br>33,50 €                      | Ptozent<br>x 5,00%<br>x 3,00%<br>x 2,00%                 | Erg<br>41<br>:                                                                                               | gebni<br>40,20<br>2,85<br>0,67                                                    |
| Höchstbe<br>MwSt.<br>Rechnung<br>Position<br>060000 Mie<br>2x)<br>060300 Ga<br>hit, 1x)<br>060400 Ste<br>ahit, 1x)<br>060400 Mie                                                                                           | trag 0,00 €<br>10,00%<br>1 bostätigt bostätigt am<br>generiert generiert am<br>te (Wohnungsmieter, Wohneinheit, gezat<br>lipiatz (Wohnungsmieter, Wohneinheit, gez<br>te (Cewerbeeinheit, gezehit, 2:                                                                                                    | 10.02.2017 von Verwalter<br>10.02.2017 von Verwalter<br>III.<br>a<br>xx          | Summe<br>804,00 €<br>95,00 €<br>33,50 €<br>1.052,85 €        | Ptozent<br>x 5,00%<br>x 3,00%<br>x 2,00%<br>x 8,00%      | Erg<br>41<br>:<br>:<br>:<br>:<br>:<br>:<br>:<br>:<br>:<br>:<br>:<br>:<br>:<br>:<br>:<br>:<br>:<br>:          | gebnl<br>40,20<br>2,85<br>0,67                                                    |
| Höchstbe           MwSt.           Rechnung           Position           060000 Mie           2x)           060300 Ga           hit, 1x)           060400 Ste           ahit, 1x)           060000 Mie           Summe Por | trag 0,00 €<br>19,00%<br>19,00%<br>1 | 10.02.2017 von Verwalter<br>10.02.2017 von Verwalter<br>III.<br>a<br>xx          | Summe<br>804,00 €<br>95,00 €<br>33,50 €<br>1.052,65 €        | Ptozent                                                  | Erg<br>41<br>:<br>:<br>:<br>:<br>:<br>:<br>:<br>:<br>:<br>:<br>:<br>:<br>:<br>:<br>:<br>:<br>:<br>:          | gebnik<br>10,20<br>2,85<br>0,67<br>(<br>34,21<br>(<br>7,93                        |
| Höchstbe<br>MwSt.<br>Rechnung<br>Rechnung<br>O60000 Mie<br>2x)<br>060300 Ga<br>hit, 1x)<br>060400 Ste<br>ahlt, 1x)<br>060400 Ste<br>ahlt, 1x)                                                                              | trag 0,00 €<br>19,00%<br>19,00%<br>1 | 10.02.2017 von Verwalter<br>10.02.2017 von Verwalter<br>II.<br>a<br>xx           | Summe<br>804,00 €<br>95,00 €<br>33,50 €<br>1.052,65 €        | Ptozent                                                  | Erg<br>44<br>5<br>6<br>8<br>12<br>12<br>15                                                                   | gebnis<br>10,20 (<br>2,85 (<br>0,67 (<br>34,21 (<br>7,93 (<br>50,00 (             |
| Höchstbe<br>MwSt.<br>Rechnung<br>Rechnung<br>O60000 Mie<br>2x)<br>060300 Gai<br>hit, 1x)<br>060400 Ste<br>ahlt, 1x)<br>060400 Ste<br>ahlt, 1x)<br>060400 Mie<br>Summe Po<br>Minimum R                                      | trag 0,00 € 19,0016 19,0016 19,0016 19,0016 19,0016 19,0016 19,0016 19,0016 19,001 10,001 10,001 10,001 10,001 10,001 10,001 10,001 10,001 10,001 10,001 10,00 10,00 10,                                                                                                    | 10.02.2017 von Verwalter<br>10.02.2017 von Verwalter<br>III.<br>a<br>zz<br>x)    | Summs<br>804,00 €<br>95,00 €<br>33,50 €<br>1.052,65 €        | Prozent<br>x 5,00%<br>x 3,00%<br>x 2,00%<br>x 8,00%<br>Σ | Erg<br>44<br>5<br>6<br>4<br>12<br>15<br>15<br>15<br>15<br>15<br>15<br>15<br>15<br>15<br>15<br>15<br>15<br>15 | gebnis<br>10,20 (<br>2,85 (<br>0,67 (<br>34,21 (<br>27,93 (<br>50,00 (<br>28,50 ( |

Sie können für ausgewählte Objekte PDFs erzeugen (2) oder für alle PDFs generieren. Nach Auswahl von Mastervorlagen

| Bitte eine Vorlage auswählen! |          |                              |   |   |  |  |  |
|-------------------------------|----------|------------------------------|---|---|--|--|--|
| Vorlage Mietverwaltung        | <b>→</b> | Verwalterhonorar Miet-Objekt | × | ] |  |  |  |
| Vorlage WEG-Verwaltung        | ,        | Verwalterhonorar WEG-Objekt  | * |   |  |  |  |

erhalten Sie im Reiter Dokumente PDFs, die Sie komfortabel per E-Mail oder per Post versenden oder als Rechnungsbelege nur für Ihre Ablage nutzen können.

## 4 Erstellen der SE-Verwalterhonorarrechnung

In Objekten der Verwaltungsart WEG mit SEV haben Sie die SE-Verwaltergebühr ggf. incl. USt. in den Einstellungen zur SEV am Eigentümer hinterlegt.

| Einstellungen zur SEV   |                                        |                                            |                                 |          |  |  |  |  |
|-------------------------|----------------------------------------|--------------------------------------------|---------------------------------|----------|--|--|--|--|
| Kontakt im Objekt       |                                        |                                            |                                 |          |  |  |  |  |
| ET-Wertkonto:           |                                        | 006000 ET-Wertkonto Andreas Gärtner        |                                 |          |  |  |  |  |
| Haupt-Debitorenkonto:   |                                        | 090000 ET-Haupt Andreas Gärtner            | 090000 ET-Haupt Andreas Gärtner |          |  |  |  |  |
| Mietkonten              |                                        |                                            |                                 |          |  |  |  |  |
| Bankkonto               | Bank                                   | Konto In der Buchhaltung                   | Standardkonto                   | Aktionen |  |  |  |  |
| DE31700009971000111181  | DDBADEMM002 (Demobank)                 | 001200 Mietbankkonto: Andreas Gärtner      | ja                              | 8        |  |  |  |  |
| privates Bankkonto      |                                        |                                            |                                 |          |  |  |  |  |
| Bankkonto               | Bank                                   | Konto In der Buchhaltung                   |                                 |          |  |  |  |  |
| <u>19741636</u>         | 12030000 (DKB Halle)                   | 001201 ET Privatbankkonto: Andreas Gärtner |                                 |          |  |  |  |  |
|                         |                                        |                                            |                                 |          |  |  |  |  |
| Andreas Gärtner 10001   | WE01 (seit 01.01.2000)                 |                                            |                                 | ſ        |  |  |  |  |
| Setzen von SEV-Eigensch | aften                                  |                                            |                                 |          |  |  |  |  |
| von bis                 | Miete wird durch Verwalter vereinnahmt | SE- Verwaltergebühr (brutto)               | fällig zum Tag des Monats       | Aktionen |  |  |  |  |
| 01.01.2000 -            | ja                                     | 20,00 €                                    | 15. Werktag des Monats          | 🖉 🗙      |  |  |  |  |
|                         |                                        |                                            |                                 |          |  |  |  |  |

Für das Erstellen der Rechnungen nutzen Sie im Objekt den Menüpunkt automatische RE SE-Verwaltergebühr

Nach Auswahl eines Rechnungsmonats und Angabe der in der SE-Verwaltergebühr enthaltenen USt.

 Monat / Jahr → 01 ▼
 2017
 enth. USt. → 19,00 % ▼
 Kreditorenkonto →
 070009 Immoware24 GmbH
 ×
 □
 erstellen

erhalten Sie eine Anzeige aller SE-Verwaltergebühren, die in Rechnung gestellt werden.

| 🖌 Automatische                      | Rechnungen erfolgreich initialisiert.  |                                      |              |                    |           |               |         |
|-------------------------------------|----------------------------------------|--------------------------------------|--------------|--------------------|-----------|---------------|---------|
|                                     |                                        |                                      |              |                    | Übersicht | Buchungen (0) | Dokumer |
| automatische Re                     | echnungen SE-Verwaltergebühr           |                                      |              |                    |           |               |         |
| Monat 01 / 2017                     | Status 🕐 unbestätigt                   |                                      |              |                    |           |               |         |
| erstellt: 10.02.201                 | / 13:25:41 (admin) bestätigt: -        |                                      |              |                    |           |               |         |
| aktive Rechnungs                    | empfänger: 3/5 davon werden bezahlt: 0 |                                      |              |                    |           |               |         |
|                                     |                                        |                                      |              |                    |           |               |         |
| inaktive Rechnung                   | sempfänger: 2/5                        |                                      |              |                    |           |               |         |
| Eigentümer                          | _                                      | ≑ Betrag (brutto)                    |              |                    |           |               |         |
| + Kto-Nr.                           | * Name                                 | <ul> <li>Details anzeigen</li> </ul> | ÷ Fälligkeit | * Rechn. erstellen | ÷ MwSt.   | ÷ Zahlung     |         |
| 090000                              | Andreas Gärtner                        | 40,00 €                              | 20.01.2017   | 4                  | 19,00 %   | -             |         |
| 091000                              | Maria Meinhardt                        | 20,00 €                              | -            | -                  | 19,00 %   | -             |         |
| 094000                              | Franz Keller                           | 20,00 €                              | -            | -                  | 19,00 %   | -             |         |
| 096000                              | Frank Mennecke                         | 40,00 €                              | 20.01.2017   | *                  | 19,00 %   | -             |         |
| 098000                              | Tommy Seiler                           | 20,00 €                              | 16.01.2017   | *                  | 19,00 %   |               | -       |
| Summe SEV+ (geb                     | uchte Rechnungen) Σ                    | 100,00 €                             |              |                    |           |               |         |
| Summe SEV (ohne Buchungen) $\Sigma$ |                                        | 40,00 €                              |              |                    |           |               |         |
| Summe gesamt ∑                      |                                        | 140,00 €                             |              |                    |           |               |         |

Für Eigentümer mit SEV, für die Sie keine Mietenbuchhaltung durchführen, sind die Gebühren ausgegraut dargestellt, da hierfür – im Gegensatz zu den RE für SEV+ auch durch bestätigen keine Rechnung gebucht wird.

Es kann jedoch ein Rechnungsdokument zum Versand erzeugt werden.

Mit *bestätigen* der autom. RE erfolgen **nur die Buchungen der Rechnungen für ET mit SEV+** in Höhe der SE-Verwaltergebühren aller seiner VE mit SEV+ im Objekt.

Wollen Sie Rechnungsdokumente erzeugen, klicken Sie auf alle PDFs generieren und wählen je eine Mastervorlage aus

| Vorlage SEV+                                                                                                    | → Verwalterhonorar SEV+ ×                                                             |                                                                                                    |  |  |  |
|----------------------------------------------------------------------------------------------------|---------------------------------------------------------------------------------------|----------------------------------------------------------------------------------------------------|--|--|--|
| Vorlage SEV                                                                                                    | → Verwalterhonorar SEV ×                                                              |                                                                                                    |  |  |  |
|                                                                                                    |                                                                                       |                                                                                                    |  |  |  |
| Immoware24 GmbH • Willy-Brandt-Str. 85 • 06                                                                                                    | 110 Halle                                                                             | Immoware24 GmbH - Willy-Brandt-Str. 85 - 06110 Halle                                                                                                    |  |  |  |
| Andreas Gärtner<br>Am Bahnhof 10<br>04563 Leipzig                                                                                                    | Haile, 10.02.2017                                                                     | Franz Keller<br>Willy-Brandt-Str.85<br>06110 Halle<br>Halle, 10.02.2017                                                                                                    |  |  |  |
| Rechnungsnummer: SE-Verv                                                                                                    | valtergebühr-Rechnung 1/2017 (WEG mit SEV)                                            | Rechnungsnummer: SE-Verwaltergebühr-Rechnung 1/2017 (WEG mit SEV)                                                                                                    |  |  |  |
| Sehr geehrter Herr Andreas Gärtner,                                                                                                    |                                                                                       | Sehr geehrter Herr Franz Keller,                                                                                                    |  |  |  |
| gemäß der im Verwaltervertrag festge                                                                                                    | legten Berechnung der Verwaltergebühr wurde                                           | gemäß der im Verwaltervertrag festgelegten Berechnung der Verwaltergebühr wurde                                                                                                    |  |  |  |
| für die VE WE01<br>WE02<br>im Objekt WE02<br>im Zeitraum 1/2017<br>eine Verwaltergebühr in Höhe von<br>netto 2000 40,00 €<br>Gesamtbetrag brutto 40,00 €<br>berechnet.<br>Die Verwaltergebühr wird entsprecher<br>dem Mietkonto des Eigentümers entre<br>Mit freundlichen Grüßen<br>Immoware24 GmbH | EV<br>nd der im Verwaltervertrag festgelegten Fälligkeit durch den Verwalter<br>mmen. | für die VE WE06<br>im Objekt WE0 mit SEV<br>im Zeitraum 1 / 2017<br>eine Verwaltergebühr in Höhe von<br>netto 20,00 €<br>zzgl. 0,00% MwSt. 0,00 €<br>Gesamtbetrag brutto 20,00 €<br>berechnet.<br>Bitte überweisen Sie entsprechend der im Verwaltervertrag festgelegten Fälligkeit die Verwaltergebühr auf<br>folgendes Konto:<br>Kontoinhaber<br>Bank BiRN<br>BIC<br>Mit freundlichen Grüßen |  |  |  |

Die Rechnung SEV-Gebühr+ können Sie als Rechnungsbeleg ablegen, denn die Bezahlung des OP werden Sie i.d.R. selbst veranlassen. Die Rechnung SEV-Gebühr kann per E-Mail oder Post versendet werden. Zuvor sollten Sie hier Ihr Firmenkonto durch Bearbeiten der Vorlage hinterlegen.